## How to Access Compton Computer

- 1. Open a new terminal window
- 2. Type

ssh -L5904:localhost:[5digitnumber] [username]@hallgw.jlab.org

- 3. Enter pin and one time passcode when prompted for a password
- 4. J E F F E R S O N L A B will pop up, and a notification that the computer is owned by the government
- 5. Type

```
ssh -L[same5digitnumber]:localhost:5901 compton@compton
```

- 6. Enter the password when prompted
- 7. Open RealVNC viewer
  - Root should already be installed on Compton